ISTITUTO COMPRENSIVO STATALE - "PALMIERI - S.G. BOSCO"-SAN SEVERO Prot. 0006386 del 30/09/2021 04 (Uscita)

# PROCEDURA "A" E "B" PER GIUSTIFICARE LE ASSENZE E I RITARDI ONLINE

## A. Procedura dal Personal Computer.

Loggarsi con le proprie credenziali.

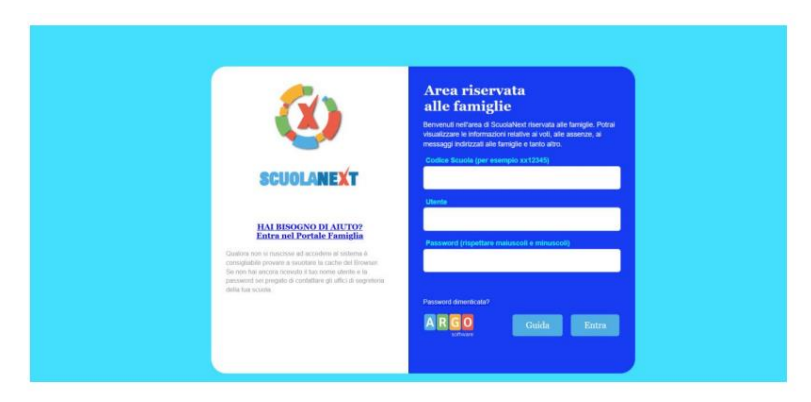

## 1.

Si accede in questo modo all'area del Registro Elettronico dedicata al genitore.

| ARGO               | CUOLANEXT ISTITUTO D'ISTRUZIONE SUPERIORE<br>*E.BARSANTI*<br>VIA POGGIOLETTO,26 - MASSA                                                                                                    |
|--------------------|----------------------------------------------------------------------------------------------------|
| Servizi Alunno 🕢 💼 | Alunno:                                                                                                    |
|                    | Classe:                                                                                                    |
|                    | Informiamo gli utenti che è adesso scaricabile la nuova app per dispositivi mobili. Venite a scoprire Didup Famiglia sugli store Android ed Applei<br>Il codice scuola da utilizzare per accedere all'app è SG21080, utente e password sono quelle utilizzate per accedere a questa applicazione.                                                                                                    |
|                    |                                                                                                    |
| 6 <b>/</b> 4/      |                                                                                                    |
| 8                  |                                                                                                    |
| 1× 8               |                                                                                                    |
| Saniti flacce      |                                                                                                    |
|                    |                                                                                                    |
|                    |                                                                                                    |
|                    | t de la construction de la construction de la const |
|                    |                                                                                                    |
| ngitare sull'ico   | na per visualizzare le assenze.                                                                                                    |

#### Appare la seguente finestra:

| Assenze Giornaliere |                                   |                                                             | × |
|---------------------|-----------------------------------|-------------------------------------------------------------|---|
| senze               | Uscite                            | Ritardi                                                     |   |
|                     | 01/10/2014                        |                                                             | ŕ |
|                     | 03/10/2014                        |                                                             |   |
|                     |                                   | 22/10/2014                                                  |   |
|                     |                                   | 23/10/2014 1                                                |   |
| 1/10/2014           |                                   |                                                             |   |
| 3/11/2014           |                                   |                                                             |   |
| /11/2014            |                                   |                                                             |   |
| /11/2014 🤡          |                                   |                                                             |   |
| 11/2014             |                                   |                                                             |   |
|                     | 12/11/2014                        |                                                             |   |
|                     | *>/***                            |                                                             | + |
| / Giustifica 🧔 Asse | nze per Mese 🧑 Assenze per giorno | Totale Assenze: 12<br>Totale Uscite: 4<br>Totale Ritardi: 2 |   |

Cliccare sull'icona per giustificare assenze, ritardi o uscite anticipate. (In questa finestra, il genitore può avere contezza delle criticità delle assenze e dei ritardi cliccando su "Assenza per mese".)

### 4.

Si apre la finestra:

| Giustifica Assenze |              |                     |                     |          |
|--------------------|--------------|---------------------|---------------------|----------|
| Giustifica         | Data Assenza | Evento              | Descrizione Assenza |          |
|                    | 03/09/2014   | Assenza             |                     |          |
|                    | 04/09/2014   | Assenza             |                     |          |
|                    | 05/09/2014   | Assenza             |                     |          |
|                    | 09/09/2014   | Ingresso in Ritardo |                     |          |
|                    | 26/09/2014   | Assenza             | Uscita autorizzata  |          |
|                    | 29/09/2014   | Ingresso in Ritardo | Ingresso in 2ª ora  |          |
|                    | 06/10/2014   | Uscita anticipata   |                     |          |
|                    | 09/10/2014   | Uscita anticipata   |                     |          |
| <b>V</b>           | 13/10/2014   | Assenza             |                     |          |
| Motivo             | lattia       |                     |                     |          |
|                    |              |                     | li,                 | Conferma |

Quindi, confermare la giustificazione cliccando sull'icona "Conferma" solo dopo aver spuntato tutte le voci da giustificare e inserito il motivo.

## B. Procedura da Smartphone o Tablet.

Loggarsi con le proprie credenziali.

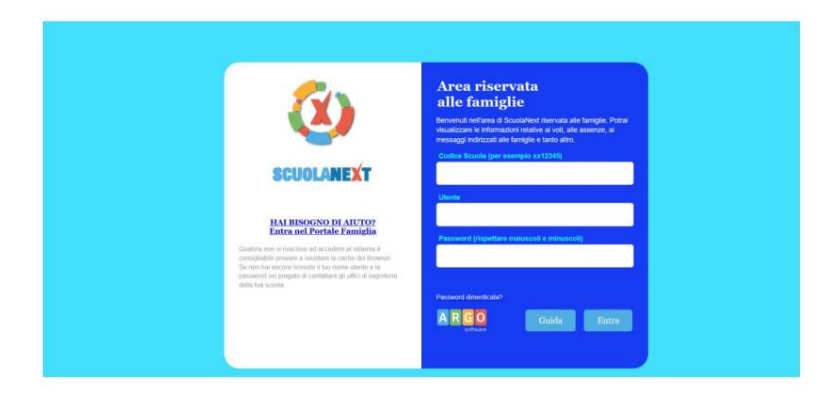

### 1.

Si apre la finestra di dialogo per la navigazione del Registro Elettronico. Cliccando su "Assenze giornaliere" si accede direttamente all'elenco delle assenze, ritardi o uscite anticipate da giustificare.

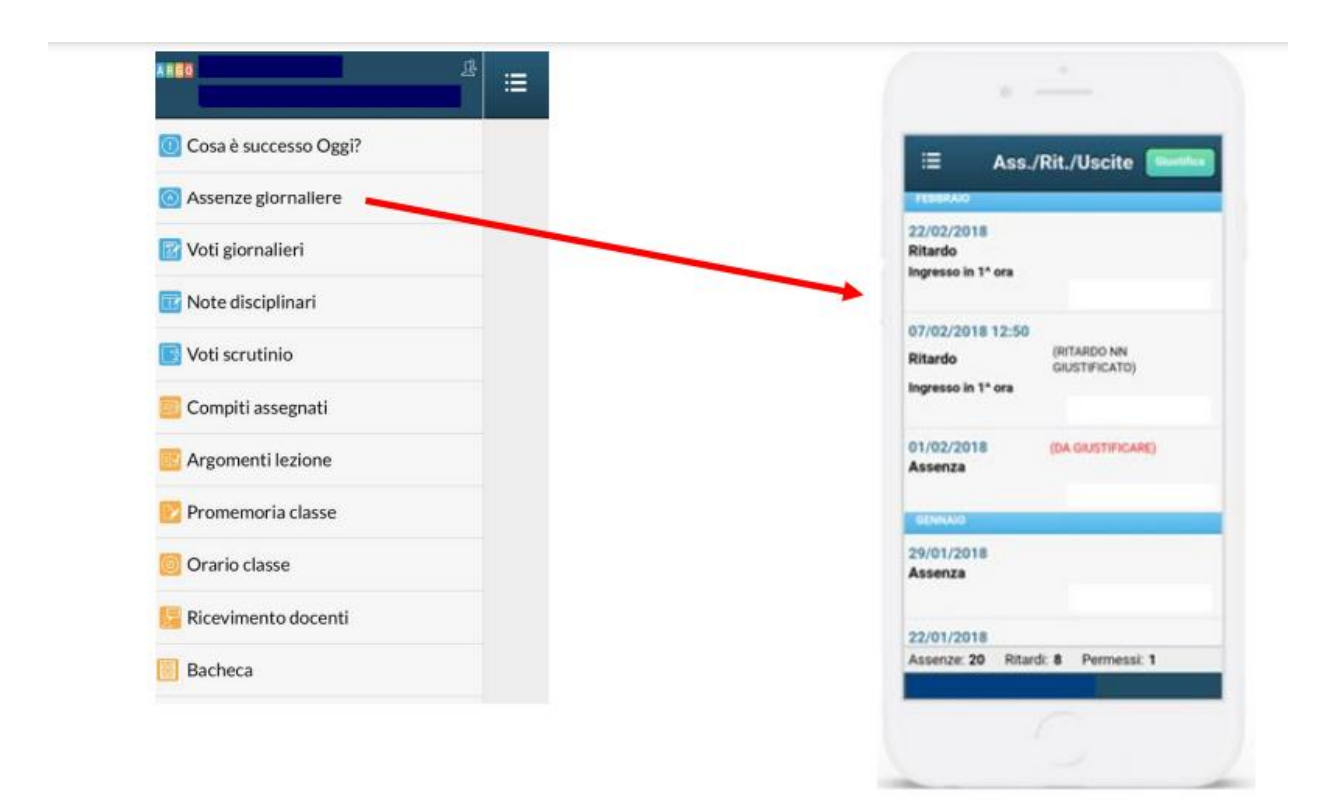